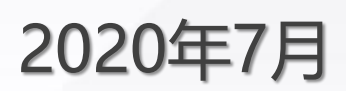

# 全国大学生微结构摄影大赛网站 报名指导手册

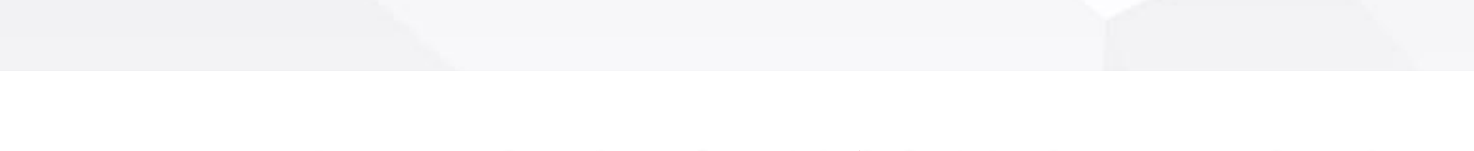

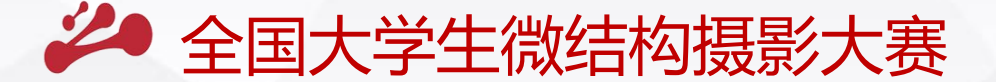

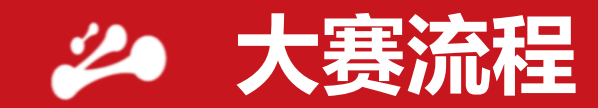

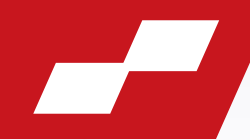

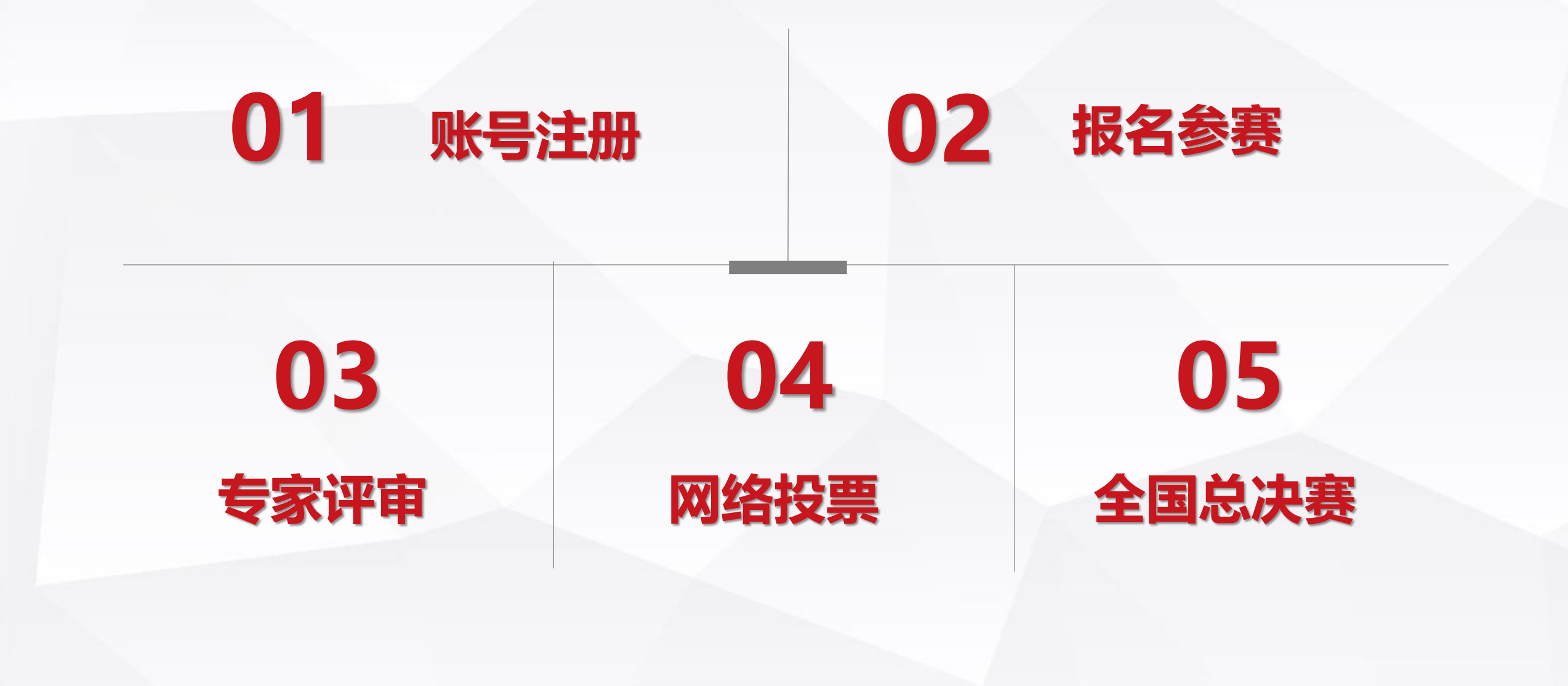

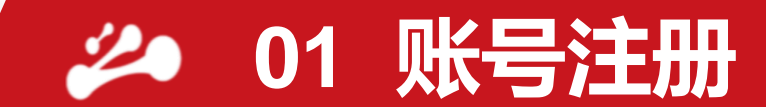

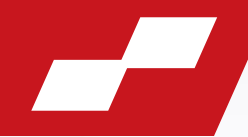

# 扫码进入大赛官网

注册账号并登录

# 账号注册

01

# 点击页面右上角的"注册" 按钮,进入注册页面 (如已有账号,可直接登录)

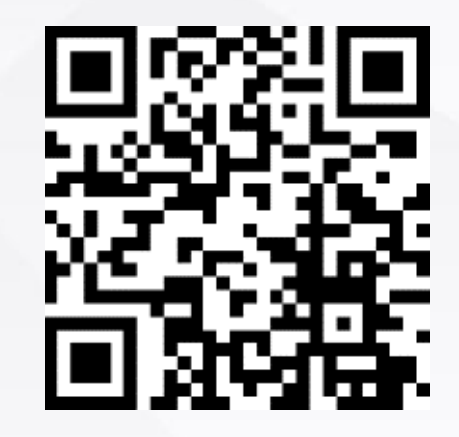

🌢 登录

🔺 注册

✓ 01 账号注册

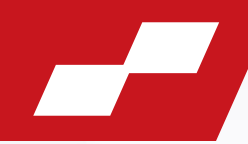

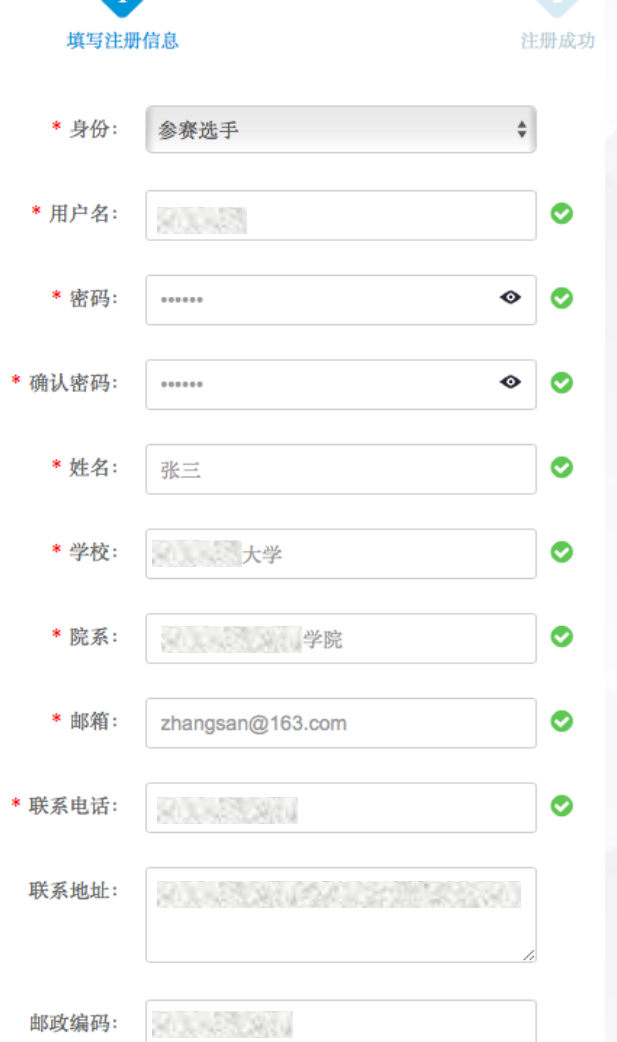

以来自xxxx大学的张三同 学为例,注册信息格式如 左图所示。

身份选择"参赛选手"; 设置用户名及密码; 填入本人相关**真实信息** (姓名、学校、院系、邮 箱、联系电话等); **邮箱**和**联系电话**可用于登 录和收取大赛通知,请确 保填写正确。

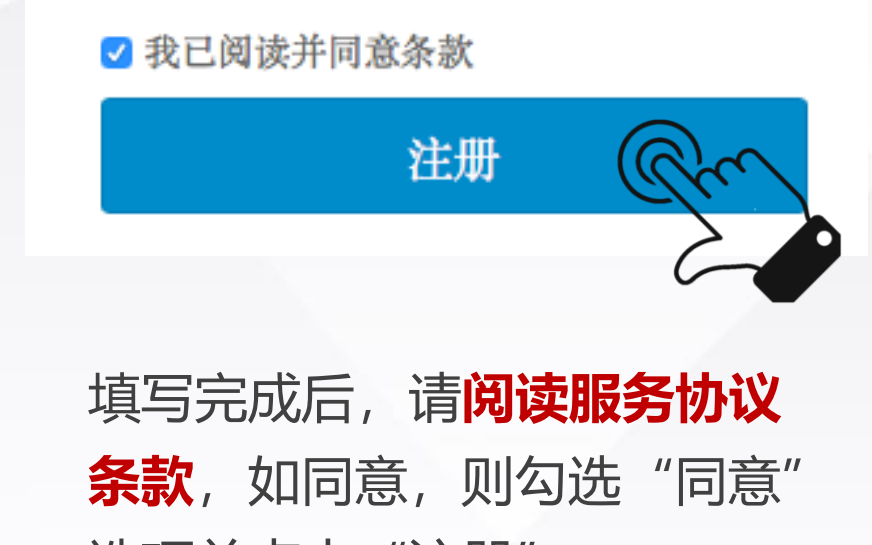

选项并点击"注册"。

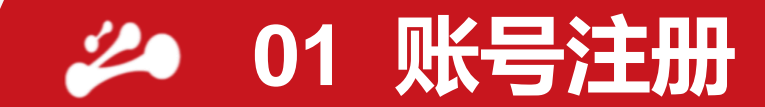

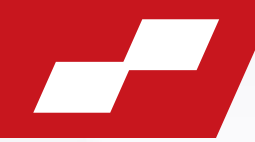

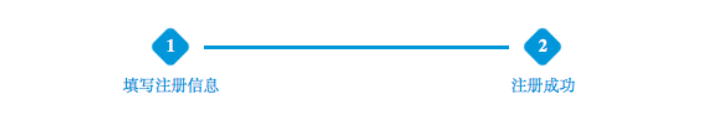

恭喜您已注册成功!您的登录账号为 或 zhangsan@163.com 登录试试吧!

页面将在5秒钟后,跳转到登录页面

# 注册成功后,弹出提示界面。 此时,账号注册完成,参赛选 手可在登录界面通过**用户名、 手机号或注册邮箱**进行登录

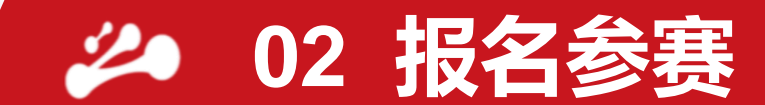

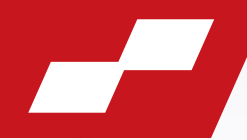

# 02 登录后,进入个人中心,点击 页面左上方的"去报名", 即可进入报名页面。

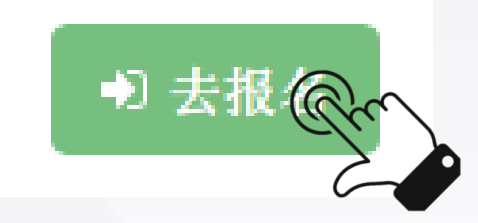

# 报名过程包括四个部分: 参赛承诺 → 个人基本信息 → 参赛作品介绍 → 参赛作品上传

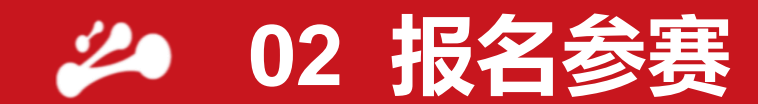

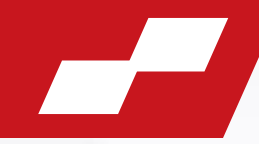

#### 参赛承诺:

#### 阅读并同意参赛承诺后,进入下一步

| 参赛承诺 ♥ 个人基本信息 Ø |                                                                                                    |              |
|-----------------|----------------------------------------------------------------------------------------------------|--------------|
| 参赛作品介绍 ♀        | 参赛承诺                                                                                                    |              |
| 参赛作品上传 ❷        | 本人(团队)为此次投稿作品完全著作权人,有权独立且不经过第三方许可,做出本授权中所授权的内容。<br>本作品原图/视频来源于本人作为主要成员参与的工作,原图/视频的拍摄工作由本人(团队)完成或在指导教师指导下完成。原<br>图的艺术处理工作(艺术创新组)亦由本人或团队内成员完成。若有作假,本人将不再具备本次大赛的参赛资格。<br>本人承诺将此次以本人(团队)为作者的、投稿至第五届全国大学生微结构摄影大赛的作品授权给第五届全国大学生微结构摄影 |              |
|                 | ◆ 長主小方及承小方,用于対本人作品的宣传、纪念寺非商业、非学术研究用选。<br>● 同意                                                                                                    | <b>葬并下一步</b> |

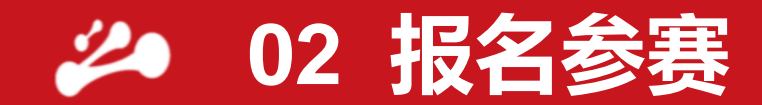

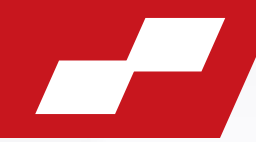

# **个人基本信息**: 上传证件照电子版,并补充填写个人基本信息

| 1 参赛承       | 诺                   | 3 参赛(        | 作品介绍             |
|-------------|---------------------|--------------|------------------|
| 姓名 <b>*</b> | 迷三                  | 证件照 <b>*</b> | ☞选择              |
| 报名大赛*       | 请选择    ▼            | 性别 <b>*</b>  | ◎男 ◎女            |
| 手机 <b>*</b> |                     | 电子邮箱*        | zhangsan@163.com |
| 学校 <b>*</b> | 大学                  | 院系 <b>*</b>  |                  |
| 学生类型*       | 请选择    ▼            |              |                  |
| 学术指导老师*     | 学术指导老师和技术指导老师需至少填一位 | 学术指导老师邮箱*    |                  |
| 技术指导老师 *    | 学术指导老师和技术指导老师需至少填一位 | 技术指导老师邮箱 *   |                  |

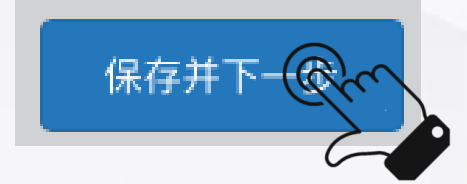

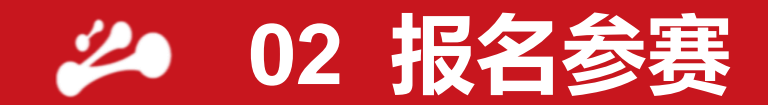

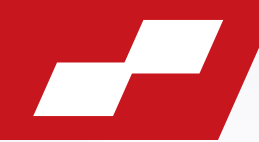

#### 参赛作品介绍:

# 填写"作品名称"和"原图拍摄时间",然后选择"**作品组别**",进一步完善作品的其他信息。

| 1 参赛承                            | 诺 2 个人基本信息                                    | 3 参赛(      | 作品介绍          | 参赛作品上传 |  |
|----------------------------------|-----------------------------------------------|------------|---------------|--------|--|
| 作品名称*                            |                                               | 作品原图拍摄时间*  |               |        |  |
| 作品组别*                            | 请选择    ▼                                      | 拍摄仪器型号*    |               |        |  |
| 作品原图是否来源于已<br>发表文章 *             | ◎是 ◎否                                         | 作品发表时间     |               |        |  |
| 是否已参加省赛/校内初<br>选赛 <mark>*</mark> | ◎是 ◎否                                         | 省赛/校内初选赛说明 | 格式: 江苏省省赛-二等奖 |        |  |
| 参赛作品背景工作介绍<br>*                  | 应包含背景工作课题来源、课题内容简介、课题的目标与意义、课题进展等 字数:100~300字 |            |               |        |  |

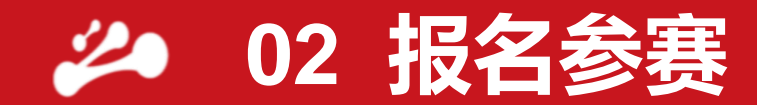

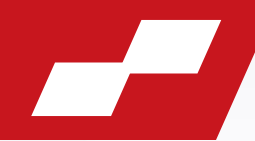

#### 参赛作品上传: 上传作品图片或视频(图中以艺术组为例),确认无误后即可提交。

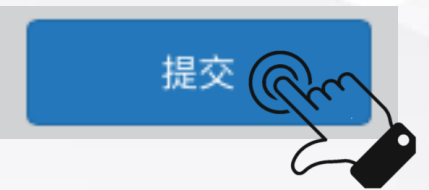

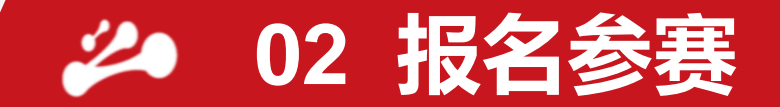

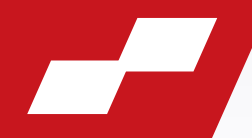

#### 提交后,作品进入**报名资格审核阶段**,作品状态显示为"**未审核**","操作"栏中的 "编辑"按钮为无效状态。

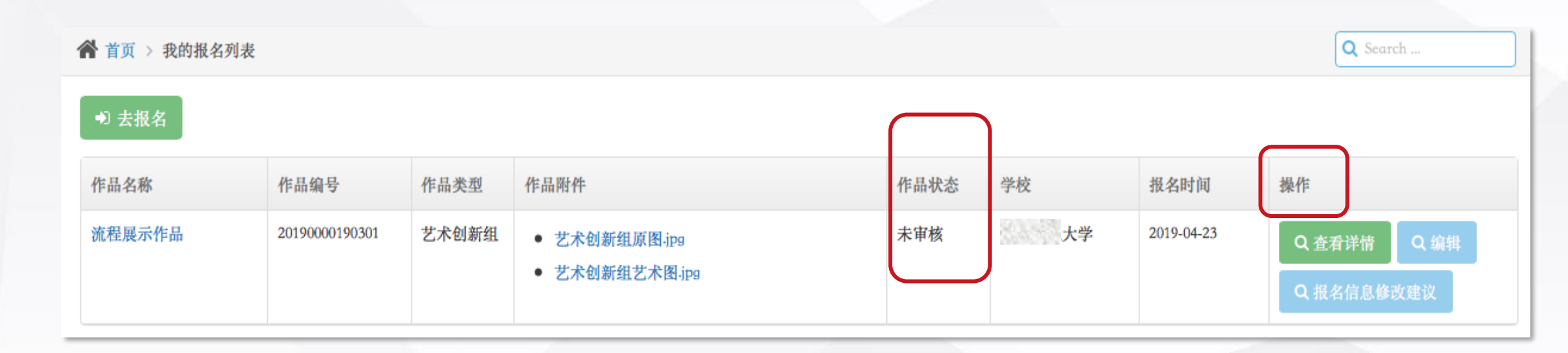

若**资格审核通过**,作品状态为"**审核资料通过**",即报名成功; 若**资格审核未通过**,作品状态为"报名信息待完善",点击"报名信息修改建议"可 查看的管理员反馈的相应修改建议,点击"编辑"可以**完善报名信息,并再次提交。** 

03 专家评审

03

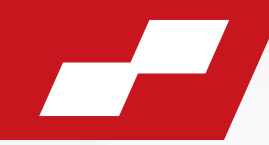

由"微结构大赛"组委会组织专家委员会对参 赛作品进行评审,进入专家评审环节后,参赛 选手可以登录网站, 根据"作品状态"实时查 专家评审 看专家评审进程。 作品状态包括会更新为"部分专家完成评审"、 或者"**全部专家完成评审**"。

04 网络投票

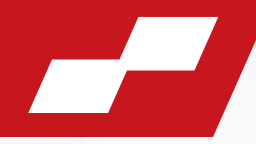

04 票链接将
 络投票环
 网络投票 为 "未进

根据专家评审结果,部分作品进入网络宣传投票环节,届时投 票链接将公布在大赛官方微信公众号"微结构之光"。进入网 络投票环节作品的"作品状态"会更新为"进入复赛",否则 为"**未进入复赛**"。

网络投票结束后,根据网络宣传投票结果和专家评审意见,综 合评审出技术创新组和艺术创新组各一定数量的作品进入决赛。 作品状态会更新为"进入决赛"或者"未进入决赛",参赛选 手可根据作品状态,查询自己是否进入全国总决赛。 05

全国总决赛

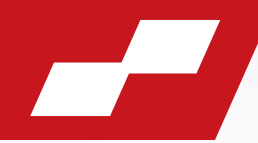

决赛现场,由"微结构大赛"组委会组织入围决 赛的作品进行现场评比,评审委员会根据答辩情 况投票选出最终获奖名单。 全国总决赛结束后,即可查看**全国总决赛结果。** "作品状态"会更新为**获奖结果**或者"**未获奖**"。

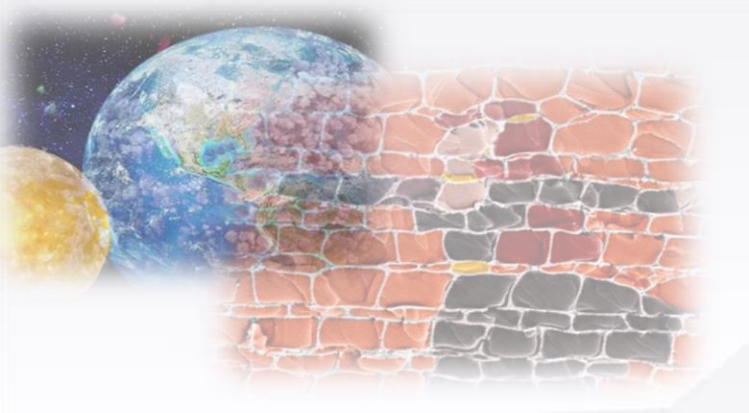

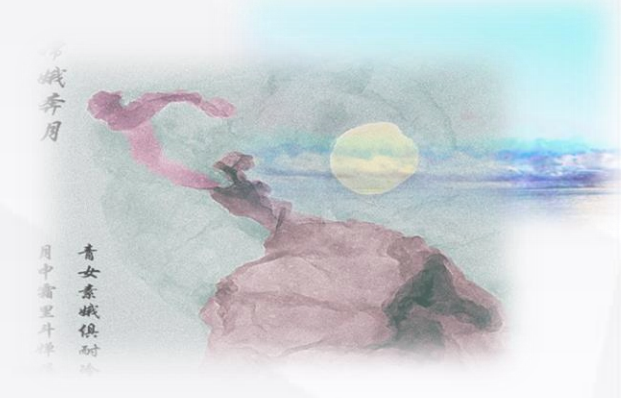

# 全国大学生微结构摄影大赛期待您的参与! 感谢!

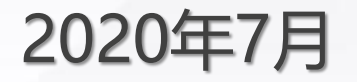

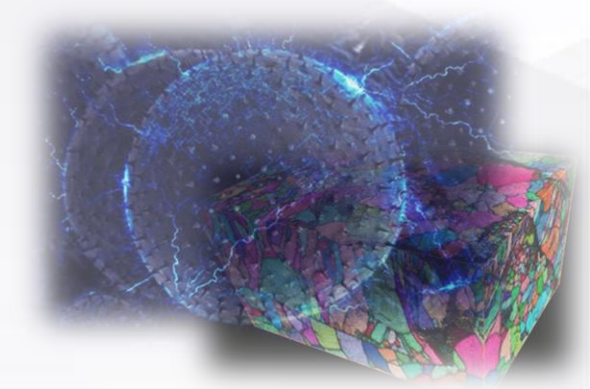